## 3. 使用方法

● 国試 Web (看護師・保健師) ❷ e ナーストレーナーと、 ⑧ デジタル教科書で 使用方法が異なります。

## 3-1. **①** 国試 Web(看護師・保健師) ❷ e ナーストレーナー

医学書院サイト(<u>https://my.islib.jp</u>/)にログインし、[Medical e-Shelf]から利用したい アイコンをクリックします。

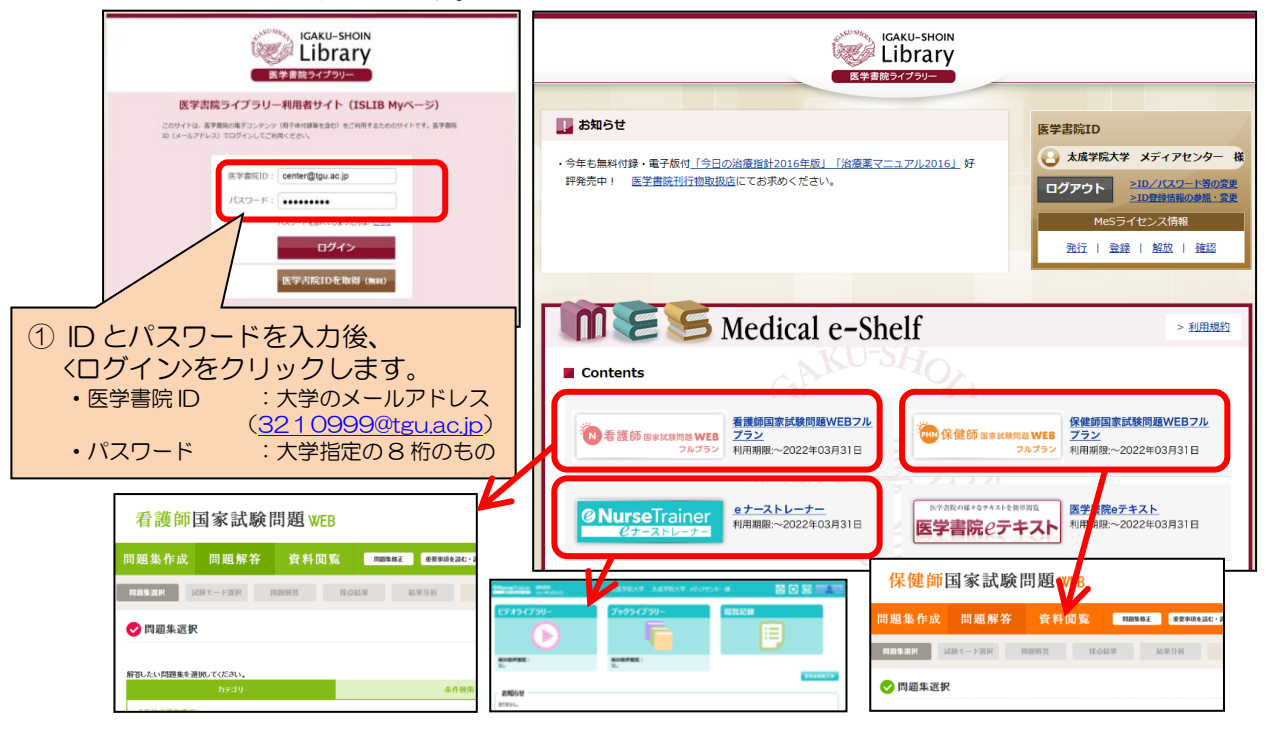

## 3-2. ③ デジタル教科書(以下作業の前に iPad に医学書院 e テキスト 🧱 を導入してください。)

E学書院eテキスト
を起動し、画面に①医学書院
ID とパスワードを入力した
後、②<ログイン>をタップします。

 医学書院 ID (3210999@teu. acip) とパスワード (大学指定の8桁のもの) を入力します。

ビューア

3210999@tgu.ac.jp

Xxxxxxx

②くログイン>を

タップ

q

 見たい教科書をタップ するとダウンロードが始 まります。

見たい教科書をタッ

プすると、ダウンロ

看護学概論 2016年版 [(系看)専 門! 基礎看護学 1]

ードが始まります。

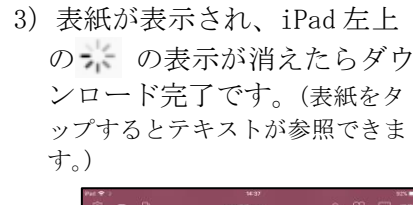

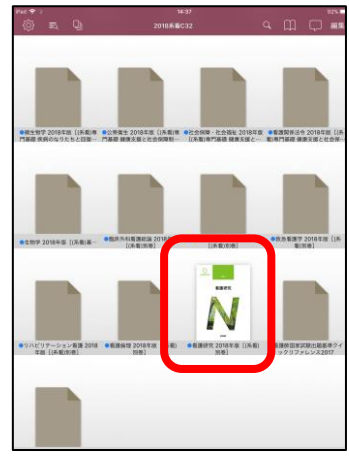

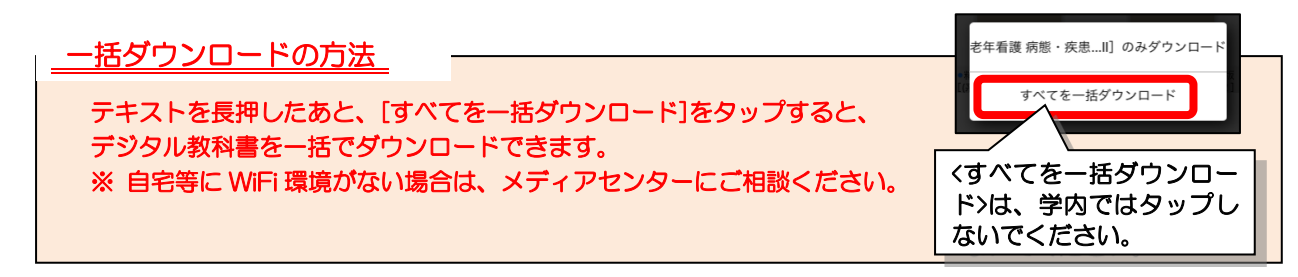